| 致    | Epson 愛用者    |
|------|--------------|
| 文件來源 | Epson 客服中心   |
| 主題敘述 | 列印顏色太淡要如何排除? |
| 適用機型 | LQ-310       |

**內文說明**:當列印的顏色太淡、字體不清晰時,要如何排除。

步驟1:開啟印表機前方蓋板。

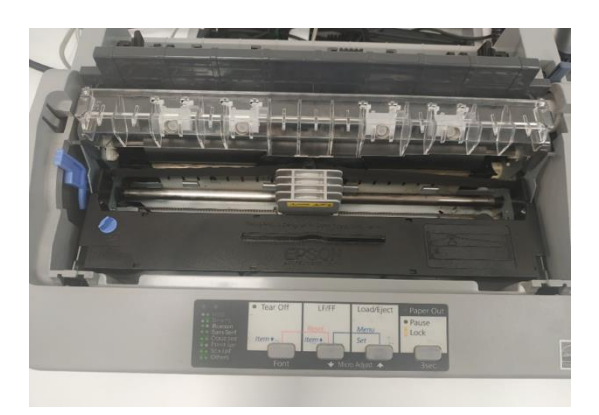

步驟2:調整「紙張厚度調整桿」的位置。

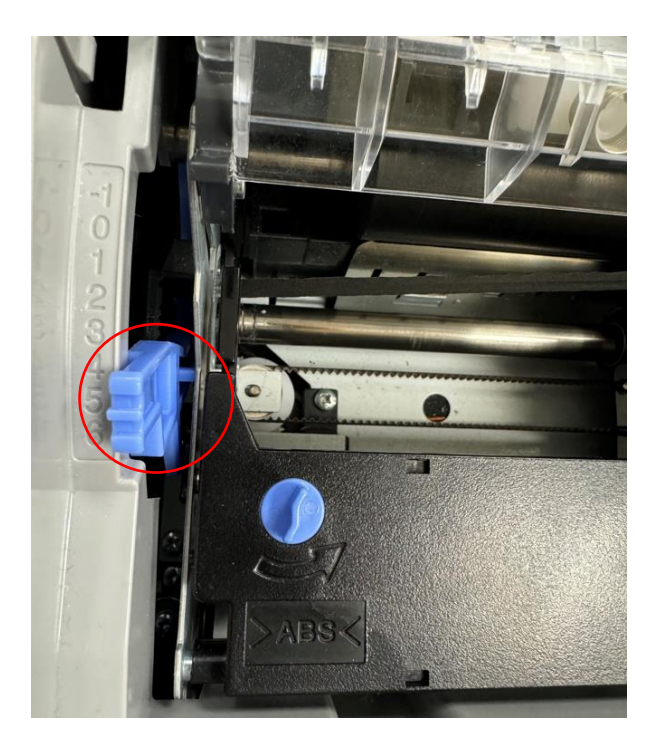

步驟3:請參照下表,依照所使用的紙張種類,調整紙張厚度調整桿的位置。

| 紙張種類                | 紙張厚度調整桿位置         |                   |                   |                   |                   |                   |                   |                   |                   |
|---------------------|-------------------|-------------------|-------------------|-------------------|-------------------|-------------------|-------------------|-------------------|-------------------|
|                     | -1                | 0                 | 1                 | 2                 | 3                 | 4                 | 5                 | 6                 | 7                 |
| 2 份<br>(原稿 + 1 份複本) |                   | ~                 | ~                 |                   |                   |                   |                   |                   |                   |
| 3 份<br>(原稿 + 2 份複本) |                   |                   | ~                 | 1                 |                   |                   |                   |                   |                   |
| 4 份<br>(原稿 + 3 份複本) |                   |                   |                   | 1                 | ~                 |                   |                   |                   |                   |
| 5 份<br>(原稿 + 4 份複本) |                   |                   |                   |                   | ~                 | 1                 | 1                 |                   |                   |
| 6 份<br>(原稿 + 5 份複本) |                   |                   |                   |                   |                   |                   |                   | 1                 |                   |
| 7 份<br>(原稿 + 6 份複本) |                   |                   |                   |                   |                   |                   |                   |                   | 1                 |
| 對應的紙張厚度 (mm)        | 0.06<br>至<br>0.10 | 0.06<br>至<br>0.12 | 0.12<br>至<br>0.19 | 0.19<br>至<br>0.26 | 0.26<br>至<br>0.32 | 0.32<br>至<br>0.36 | 0.36<br>至<br>0.40 | 0.40<br>至<br>0.44 | 0.44<br>至<br>0.49 |

步驟4:將紙張厚度調整桿調整到正確位置後,列印的字體較為清晰。

 

The state of the state of the state of 0 L = F # #=== 1111 Lewith was was a set of the set of the set o 0 14 PQRSTUVWXYZ[\]^\_\*abcdefghijklmno QRSTUVWXYZ[\]^\_\*abcdefghijklmnop RSTUVWXYZ[\]^\_\*abcdefghijklmnopq STUVWXYZ[\]^\_\*abcdefghijklmnopqr TUVWXYZ[\]^\_\*abcdefghijklmnopqrs ..... 2 3232 TUVWXYZ[\]^\_<sup>®</sup>abcdefghijklmnopqrs UVWXYZ[\]^\_<sup>®</sup>abcdefghijklmnopqrst VWXYZ[\]^\_<sup>®</sup>abcdefghijklmnopqrstu WXYZ[\]^\_<sup>®</sup>abcdefghijklmnopqrstuv 3 WXYZ[\]\_\_\*abcdefghijklmnopqrstuv XYZ[\]^\_\*abcdefghijklmnopqrstuvw YZ[\]^\_\*abcdefghijklmnopqrstuvwx 3

----End----